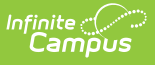

## **Graduating Seniors Process** (Massachusetts)

Last Modified on 10/21/2024 8:21 am CDT

This article describes the process for properly graduating a student.

## **Step 1. Setup Graduation Day Event**

The first step is to :

- 1. Navigate to the Days tool (Calendar Setup > Day Setup)
- 2. Select the day of graduation. The Day Detail editor will appear.
- 3. Select the **Period Schedule**.
- 4. Click Add Day Event.
- 5. Select SD: Graduates.
- 6. Click **Save**. Move on to Step 2 of this article.

| Day Setup ☆                                                          |                  |                           |            |              | Scheduli        | ing & Courses > Calend | dar Setup > Day Setup |
|----------------------------------------------------------------------|------------------|---------------------------|------------|--------------|-----------------|------------------------|-----------------------|
| Save Dav/Dav Ev                                                      | vents 👩 Delete [ | Dav/Dav Events            | Dav Reset  | Day Rotation | Print 🦳 Print F | Rotation 🙃 Multi Dav   | Related Tools A       |
| <b>~</b>                                                             |                  |                           | August 202 | 4            |                 | »                      |                       |
| Sun                                                                  | Mon              | Tue                       | Wed        | Thu          | Fri             | Sat                    |                       |
|                                                                      |                  |                           |            | 01           | 02              | 03                     |                       |
| 04                                                                   | 05               | 06                        | 07         | 08           | 09              | 10                     |                       |
| 11                                                                   | 12               | 13                        | 14         | 15           | 16              | 17                     |                       |
| 18                                                                   | 19               | 20                        | 21         | 22           | 23              | 24                     |                       |
| 25                                                                   | 26               | 27                        | 28         | 29           | 30              | 31                     |                       |
| Period Schedule A Cohool Day Instruct Start Time Comments Day Events | tion Attendance  | <u>iii.</u>               | 1          |              |                 |                        |                       |
| Type SD: Graduation Add DayEvent Blended Learning Gro Add Group      | oups ?           | Duration Inst.<br>Minutes |            |              |                 |                        |                       |
|                                                                      |                  |                           | Setup Gra  | aduation Day | Event           |                        |                       |

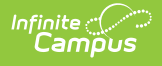

## Step 2. Setup Up the Graduating Student

On the student's last day, enter the following information on their enrollment record:

- 1. Navigate to the student's enrollment record.
- 2. Set the **End Date** to the same day as the Graduates day event you setup in Step 1.
- 3. Set the **Local Enrollment Status** to *1921: Graduated with regular, advanced, international Baccalaureate, or other type of diploma* **OR** *1928: Completed grade 12, but did not meet all graduation requirements*
- 4. Select Save.

When the End Date is entered on the enrollment, a roster end date will be entered for all the courses a student is rostered into. Because a roster end date is entered, the courses will show as dropped on the end date in the Parent/Student Portal. This is expected behavior and is the direction Infinite Campus recommends to ensure proper functionality and state reporting.

|                                                            | Colored and and a   | to and a                                                                                                    | Class Back Fusheds          | Future 11 MC Fuchada           |  |  |
|------------------------------------------------------------|---------------------|----------------------------------------------------------------------------------------------------|-----------------------------|--------------------------------|--|--|
| Calendar<br>23-24 BROCKTON HIGH SCHOOL                     | Main V              | 11 V                                                                                                    |                             |                                |  |  |
| *Start Date No Show 10/10/2023                             | End Date 06/30/2024 | End Action                                                                                                    | *Service Type<br>P: Primary |                                |  |  |
| Local Start Status/Reason for Enro                         |                     | Local Enrollment Status                                                                                                  |                             |                                |  |  |
| 01: Resident/Member × ×                                    |                     | 1921: Graduated with regular, advanced, International Bacc 🛪 🔻                                                           |                             |                                |  |  |
| State Start Status/Reason for Enrol<br>01: Resident/Member |                     | State Enrollment Status<br>1921: Graduated with regular, advanced, International Baccalaureate, or other type of diploma |                             |                                |  |  |
| Start Comments                                             | li.                 | End Comments                                                                                                    | lis.                        |                                |  |  |
| CRDC School of Accountability                              |                     |                                                                                                    |                             |                                |  |  |
| Select a Value                                             | v                   |                                                                                                    |                             |                                |  |  |
|                                                            |                     |                                                                                                    |                             | Rolled From Enrollment ID: N/4 |  |  |